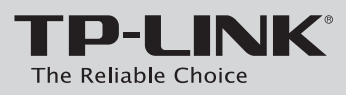

### Руководство по быстрой установке

Беспроводной маршрутизатор с Точкой доступа / Клиентом, 150Мбит/с

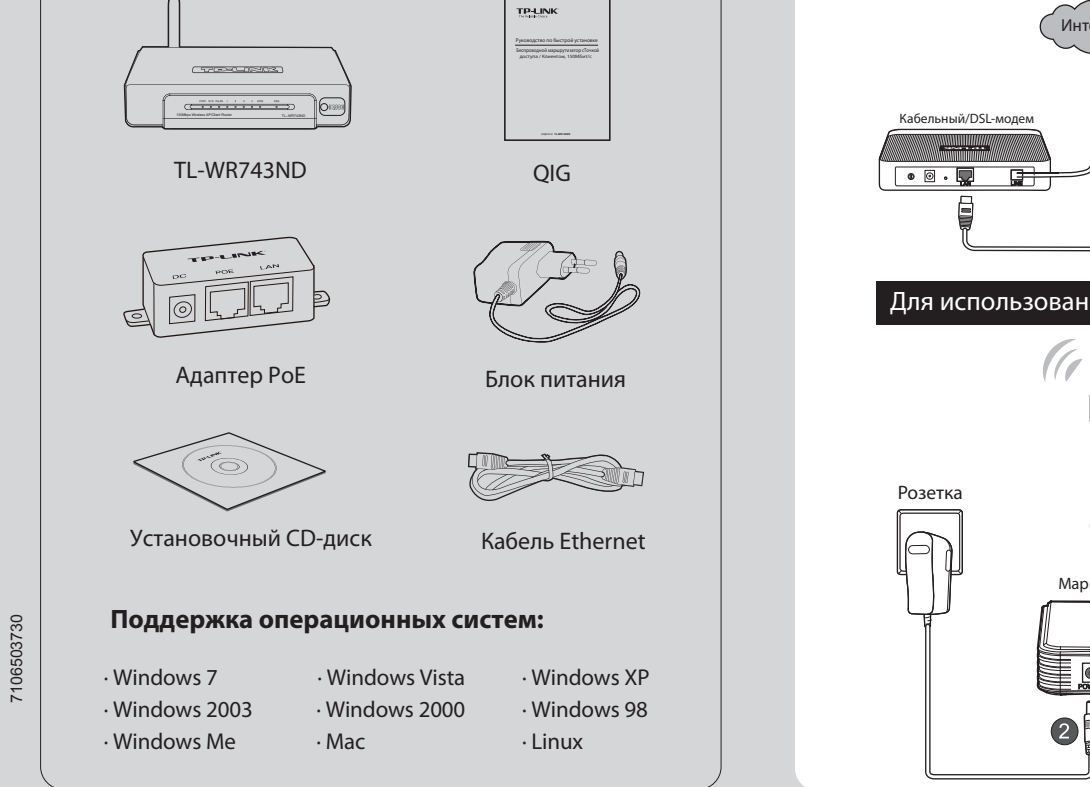

## 7 Установка оборудования

### Для использования в режиме беспроводного широкополосного маршрутизатора

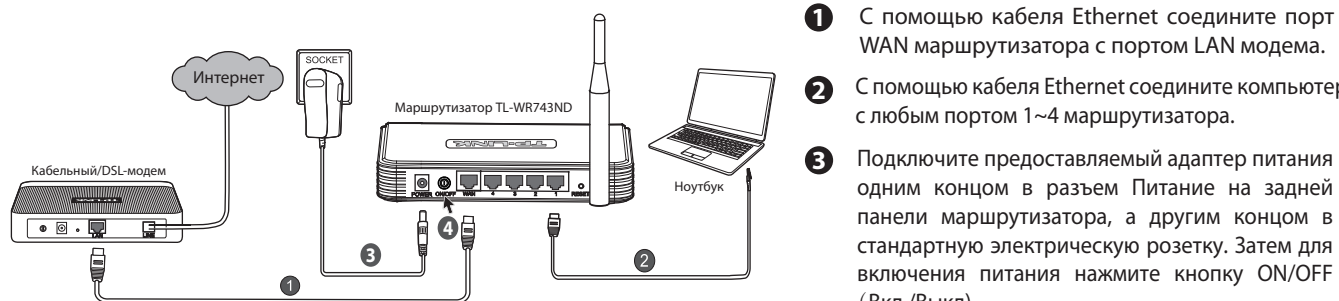

### Для использования в режиме клиента беспроводной сети Интернет-провайдера

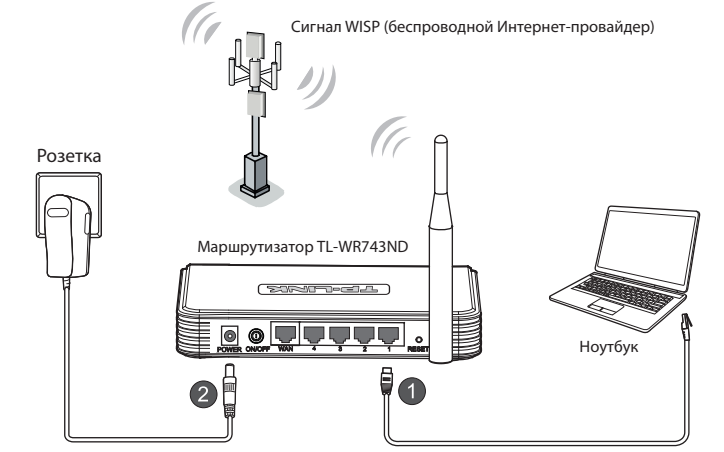

1 С помощью кабеля Ethernet соедините компьютер с любым портом 1~4 маршрутизатора.

WAN маршрутизатора с портом LAN модема.

С помощью кабеля Ethernet соедините компьютер

Подключите предоставляемый адаптер питания

одним концом в разъем Питание на задней панели маршрутизатора, а другим концом в

стандартную электрическую розетку. Затем для

включения питания нажмите кнопку ON/OFF

с любым портом 1~4 маршрутизатора.

2 Подключите предоставляемый адаптер питания одним концом в разъем Питание на задней панели маршрутизатора, а другим концом в стандартную электрическую розетку. Затем для включения питания нажмите кнопку ON/OFF(Вкл./Выкл).

### Примечание:

(Вкл./Выкл).

Рекомендуется разместить маршрутизатор вдали от электроприборов вроде потолочных вентиляторов, домашних систем безопасности, микроволновых печей или баз беспроводных телефонов.

модель №. TL-WR743ND

# **2** Конфигурация ПК

## Для OC Windows Vista/7

Выберите 'Пуск' > 'Панель управления', и затем вы увидите следующие страницы:

#### 1 Нажмите 'Просмотр состояния сети и задач' и затем выберите 'Управление сетевыми подключениями'.

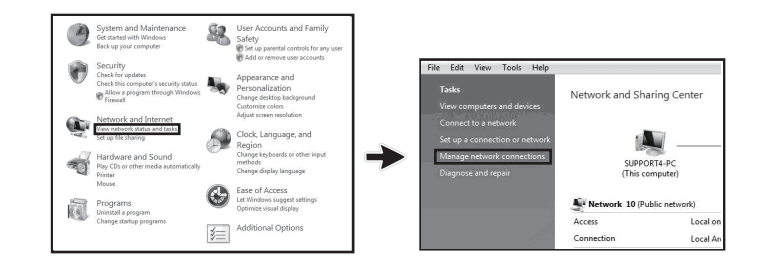

Щелкните правой кнопкой мыши на 'Подключение 2 по локальной сети' и затем нажмите 'Свойства'.

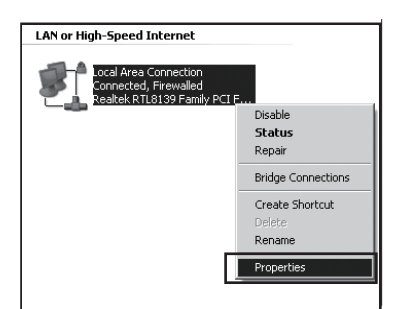

3 Выберите 'Протокол интернета версии 4 (TCP/IPv4)'

Содержимое коробки

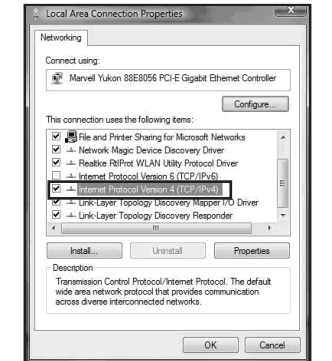

Выберите **'Получить IP-адрес автоматически'** и 4 'Получить адрес DNS-сервера автоматически'. Затем нажмите 'ОК'.

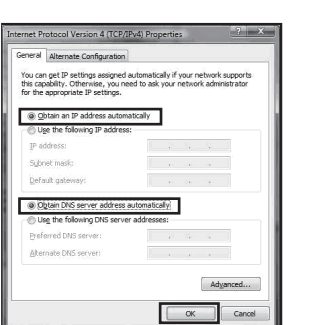

## Для OC Windows XP/2000

Нажмите **'Пуск' > 'Панель управления'**, появится следующие страницы:

**1** Нажмите **'Сеть и подключение Интернет'** и затем выберите 'Сетевые подключения'.

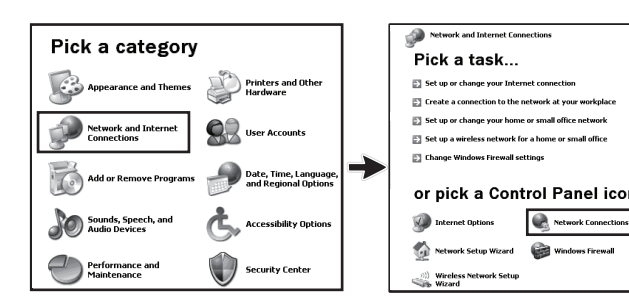

Щелкните правой кнопкой мыши на 2 "Подключение по локальной сети" и затем выберите 'Свойства'.

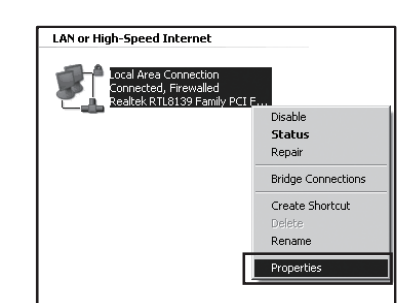

3 Выберите 'Протокол интернета (TCP/IP)' и нажмите 'Свойства'.

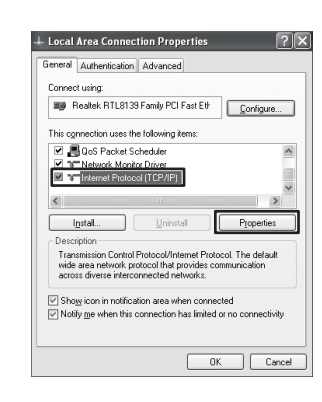

4 Выберите 'Получить IP-адрес автоматически' И 'Получить адрес DNS-сервера автоматически'. И затем нажмите 'ОК'.

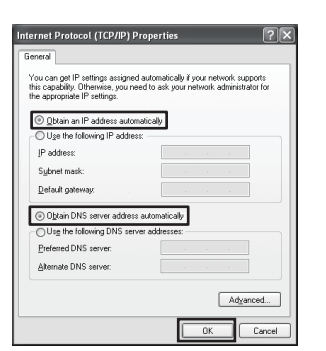

# З Настройка маршрутизатора

Для использования в режиме клиента беспроводной сети Интернет-провайдера

Откройте веб-браузер. Введите в адресной строке 1 **'192.168.1.1'** и нажмите клавишу Enter.

| 🗟 ab  | out:b | lank -   | Microsoft    | Inter | net l | xplorer |      |          |   | ٦×  |
|-------|-------|----------|--------------|-------|-------|---------|------|----------|---|-----|
| File  | Edit  | View     | Favorites    | Tools | He    | lp      |      |          |   | R   |
| G     | Back  | - 6      | ) - <b>X</b> | ę     | 6     | Search  | S Fa | avorites | C | )   |
| Addre | 55    | http://1 | 92.168.1.1   |       |       | *       | ∋ Go | Links    | » | ÷ 🖗 |

Введите имя пользователя и пароль (admin / admin) 2 и нажмите 'ОК'.

| Connect to 192.1    | 68.1.1              | ?×     |
|---------------------|---------------------|--------|
| R                   |                     |        |
| TP-LINK Wireless Li | te N Router WR743ND | -      |
| User name:          | 🖸 admin             | ~      |
| Password:           | ••••                |        |
|                     | Remember my pas     | sword  |
|                     |                     |        |
|                     | ОК                  | Cancel |

После успешного входа в систему выберите пункт меню 3 'Quick Setup' и затем нажмите 'Next' для продолжения.

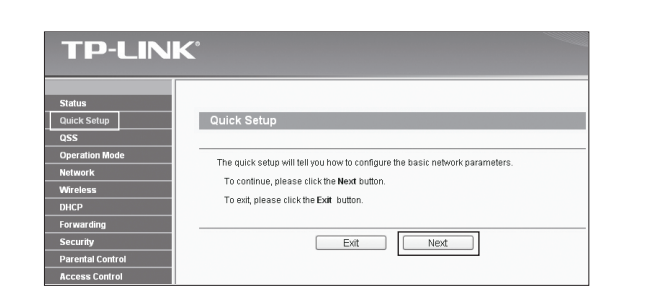

4 Выберите режим 'AP Client Router' и нажмите 'Next'.

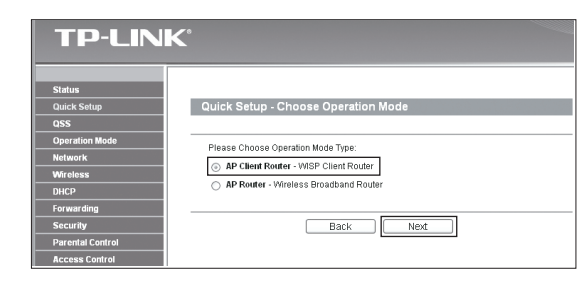

5 Выберите ваш тип WAN-соединения и нажмите 'Next' для продолжения.

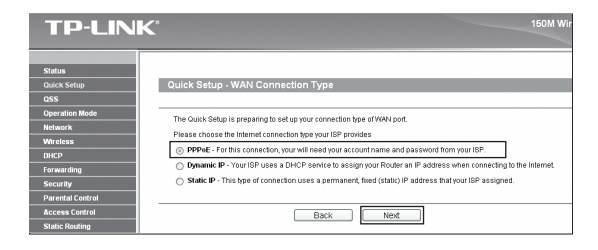

а) Если выбран пункт **'РРРоЕ'**, то вам необходимо ввести имя пользователя 'User Name' и пароль 'Password', предоставленные вашим беспроводным Интернет-провайдером WISP. Затем нажмите 'Next'.

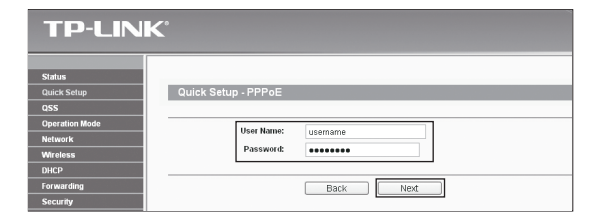

b) Если выбран пункт **'Dynamic IP'**, то маршрутизатор будет автоматически получать параметры IP от вашего беспроводного Интернет-провайдера без необходимости вводить какие-либо параметры.

с) Если выбран пункт 'Static IP', то вам необходимо ввести IP-адрес 'IP Address' и маску подсети 'Subnet Mask', предоставленные вашим беспроводным Интернет-провайдером WISP. Затем нажмите 'Next'.

| <b>TP-LIN</b>         | K                       |         |            |
|-----------------------|-------------------------|---------|------------|
|                       |                         |         |            |
| Status<br>Ouick Setup | Ouick Setup - Static IP |         |            |
| QSS                   | quick octup - otutie ii |         |            |
| Operation Mode        |                         | -       |            |
| Network               | IP Address:             | 0.0.0.0 |            |
| Wireless              | Subnet Mask:            | 0.0.0.0 |            |
| DHCP                  | Default Gateway:        | 0.0.0.0 | (Optional) |
| Forwarding            | Primary DNS:            | 0.0.0.0 | (Optional) |
| Security              | Secondary DNS:          | 0000    | (Optional) |
| Parental Control      |                         |         |            |
| Access Control        |                         |         |            |
| Static Routing        |                         | Back    | Next       |

6 Нажмите кнопку 'Search' для поиска доступных беспроводных сетей.

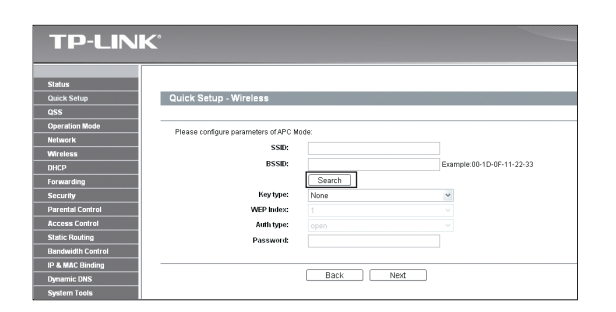

### 7 Выберите SSID необходимой вам сети и нажмите 'Connect'.

| TP-LIN           | K                   |             |                 |         |          |         |  |
|------------------|---------------------|-------------|-----------------|---------|----------|---------|--|
|                  |                     |             |                 |         |          |         |  |
| Status           |                     |             |                 |         |          |         |  |
| Quick Setup      | AP List             |             |                 |         |          |         |  |
| QSS              |                     |             |                 |         |          |         |  |
| Operation Mode   | AP Count: 1         | 4P Count: 1 |                 |         |          |         |  |
| Network          | in peen             | eein        | Rignal          | Chappel | Conurity | Change  |  |
| Wireless         | 1 00 10 05 11 22 22 | MICD        | orginal<br>DE4D | 4       | ON       | Connect |  |
| DHCP             | 00101011122-33      | 4410P       | 2008            |         | ON       | Connect |  |
| Forwarding       |                     |             |                 |         |          |         |  |
| Security         |                     |             |                 |         |          |         |  |
| Parental Control |                     |             |                 |         |          |         |  |
| Access Control   |                     |             | Back F          | Refresh |          |         |  |

(Перевернуть)

# 3 Настройка маршрутизатора (Продолжение)

8 Имена SSID и BSSID будут вставлены автоматически в поле настройки беспроводной сети. Выберите тип ключа 'Key type' и введите пароль 'Password'. Нажмите 'Next'.

| Phatos                |                               |                   |                           |
|-----------------------|-------------------------------|-------------------|---------------------------|
| Status<br>Duick Satur | Quick Setup - Wireless        |                   |                           |
| 055                   | dates occap - million         |                   |                           |
| Deeration Mode        |                               |                   |                           |
| Network               | Please configure parameters o | f APC Mode:       |                           |
| Mireless              | SSID:                         | WISP              |                           |
| DHCP                  | BSSID:                        | 00-1D-0F-11-22-33 | Example:00-1D-0F-11-22-33 |
| Forwarding            |                               | Search            |                           |
| Security              | Key type:                     | None              | *                         |
| Parental Control      | WEP Index:                    |                   | ~                         |
| Access Control        | Auth type:                    |                   | ~                         |
| Static Routing        | Password:                     |                   |                           |
|                       |                               |                   |                           |

Э Нажмите кнопку 'Reboot' для завершения быстрой настройки Quick Setup. После перезагрузки новые параметры беспроводной сети вступят в силу. (Рекоммендуется перейти к Приложению А, чтобы защитить вашу беспроводную локальную сеть.)

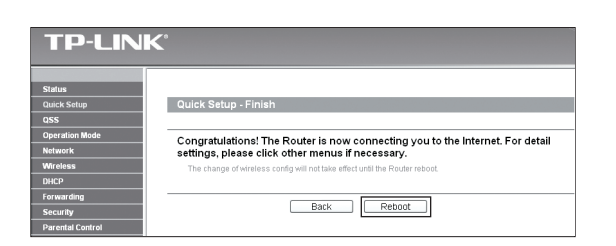

### Примечание:

- Порт WAN данного маршрутизатора поддерживает пассивное питание PoE в режиме AP Client Router. Ознакомьтесь с прилагающейся инструкцией по оборудованию PoE для установки адаптера PoE.
- Для настройки режима AP Router следует обратиться k Руководству пользователя на установочном CD-диске.

### Для использования в режиме беспроводного широкополосного маршрутизатора

1 Откройте веб-браузер. Введите в адресной строке **'192.168.1.1'** и нажмите клавишу Enter.

Примечание: Измененные настройки беспроводного подключения не вступят в силу до перезагрузки маршрутизатора, нажмите на этой странице '**click here** ' для выполнения перезагрузки.

| 🗟 about  | :blank - | Microsof   | t Intern | et Ex | cplorer |       |          |   |            |
|----------|----------|------------|----------|-------|---------|-------|----------|---|------------|
| File Edi | t View   | Favorites  | Tools    | Help  | )       |       |          |   | R          |
| G Back   | - 6      | - 🗙        | 2        |       | Search  | n 났 F | avorites | Ø | >>         |
| Address  | http://1 | 92.168.1.1 |          |       | ¥       | ラ Go  | Links    | » | <b>b</b> - |

 States

 Sack Safey

 Oss

 Ostation Idod

 Detraited Idod

 Michaels

 Nature

 Notation

 Detraited Idod

 Michaels

 Notation

 Notation

 Notation

 Notation

 Notation

 Notation

 Notation

 Notation

 Notation

 Notation

 Notation

 Notation

 Notation

 Notation

 Notation

 Notation

 Notation

 Notation

 Notation

 Notation

 Notation

 Notation

 Notation

 Notation

 Notation

 Notation

 Notation

 Notation

 Notation

 Notation

 Notation

 Notation

 Notation

 Notation

 Notation

 Notation

 Notation

2 Введите имя пользователя и пароль (admin / admin) и нажмите 'OK'.

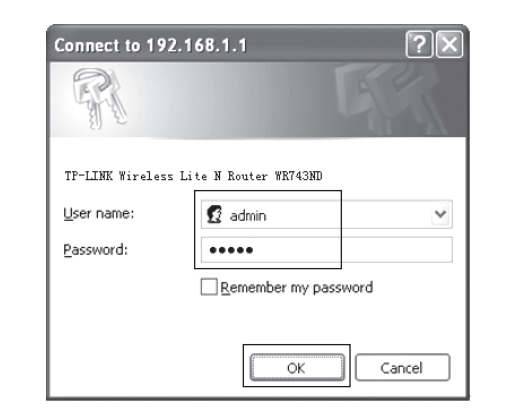

**4** Нажмите '**Reboot**', чтобы перезагрузить устройство.

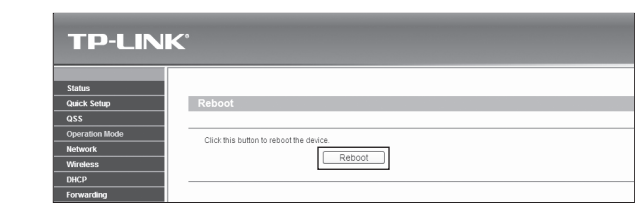

## **5** После успешной перезагрузки устройства нажмите

Введите имя пользователя 'User Name' и пароль 'Passwoed', предоставленные вашим Интернет-провайдером. Выберите или 'Dynamic IP' или 'Static IP' в зависимости от предложенного вашим Интернет-провайдером. При выборе динамического IP-адреса 'Dynamic IP', введите IP-адрес/имя сервера 'Server IP Address/Name', предоставленные вашим Интернет-провайдером. При выборе статического IP-адреса 'Static IP', укажите IP-адрес/имя сервера 'Server IP Address/Name', IP-адрес 'IP Address', Маску подсети 'Subnet Mask', Шлюз 'Gateway' и DNS-сервер 'DNS', предоставленные вашим Интернет-провайдером.

| <b>TP-LIN</b>     | K°                                    |
|-------------------|---------------------------------------|
|                   |                                       |
|                   |                                       |
| Status            | 1001                                  |
| Quick Setup       | WAN                                   |
| QSS               |                                       |
| Operation Mode    | WAN Connection Type: 12TP/Russia 12TP |
| Network           |                                       |
| - WAN             |                                       |
| - LAN             | User Name: username                   |
| - MAC Clone       | Password:                             |
| Wireless          | Connect Disconnected!                 |
| DHCP              |                                       |
| Forwarding        | O Dynamic IP     O Static IP          |
| Security          | Server IP Address/Name:               |
| Parental Control  | IP Address: 0.0.0.0                   |
| Access Control    | Polyant Marcha 0.0.0                  |
| Advanced Routing  | Subret mask: 0.0.0                    |
| Bandwidth Control | Gateway: 0.0.0.0                      |
| ID & MAC Binding  | DNS: 0.0.0.0, 0.0.0.0                 |

 Нажмите 'Connect', чтобы подключиться и затем нажмите 'Save' для сохранения настроек. (Рекоммендуется перейти к Приложению А, чтобы защитить вашу беспроводную локальную сеть.)

| tatus                              |                                                             |
|------------------------------------|-------------------------------------------------------------|
| uick Setup WAN                     |                                                             |
| SS                                 |                                                             |
| veration Mode WAN Connection Type: | L2TP/Russia L2TP V                                          |
| twork                              |                                                             |
| VAN User Name:                     | usemame                                                     |
| AN                                 |                                                             |
| IAC Clone Password.                |                                                             |
| fireless                           | Disconnect Disconnected:                                    |
| нср<br>-                           |                                                             |
| orwarding                          | Dynamic IP     Static IP                                    |
| Server IP Address/Name:            |                                                             |
| IP Address:                        | 0.0.0.0                                                     |
| Subnet Mask:                       | 0.0.0.0                                                     |
| Gateway:                           | 0.0.0.0                                                     |
| 2 MAC Discling DNS:                | 0.0.0.0 , 0.0.0.0                                           |
| mamic DNS                          |                                                             |
| Internet IP Address:               | 0.0.0.0                                                     |
| Internet DNS:                      | 0.0.0.0, 0.0.0.0                                            |
|                                    |                                                             |
| MTU Size (in bytes);               | 1460 (The default is 1460) do not change unless necessary ) |
| Hav Idle Time:                     | 1400 (The deduct a 1400, do not change unless hocessary.)   |
| Maxible Time.                      | 15 minutes (o means remain acuve at an unes.)               |
|                                    |                                                             |
| WAN Connection Mode:               | Onnect on Demand                                            |
|                                    | Connect Automatically                                       |
|                                    | Connect Manually                                            |
|                                    |                                                             |
|                                    | Save                                                        |
|                                    |                                                             |

После успешного входа в систему, нажмите на 'Operation Mode' режим эксплуатации, выберите 'Wireless Router' беспроводной маршрутизатор, затем нажмите кнопку 'Save' для сохранения настроек.

| <b>TP-LINK</b>    |                        |                                 |
|-------------------|------------------------|---------------------------------|
|                   |                        |                                 |
| Status            |                        |                                 |
| Quick Setup       | Operation Mode         |                                 |
| qss               |                        |                                 |
| Operation Mode    |                        |                                 |
| Network           | Wireless Client Router | WISP Client Router              |
| Wireless          | O Miroloso Bouter      | Wirelass JP / Pouter            |
| DHCP              | () villeless kouter.   |                                 |
| Forwarding        | O Wireless Repeater:   | Wireless AM / Wireless Repeater |
| Security          | O Wireless Bridge:     | Wireless AP / Wireless Bridge   |
| Parental Control  | O Wireless Client:     | Only Wireless Client            |
| Access Control    |                        |                                 |
| Advanced Routing  |                        | Save                            |
| Bandwidth Control |                        |                                 |

пункт '**WAN**', затем выберите тип подключения, предоставляемый вашим Интернет-провайдером. Здесь в качестве примера мы рассмотрим ' **L2TP/Russia L2TP**'.

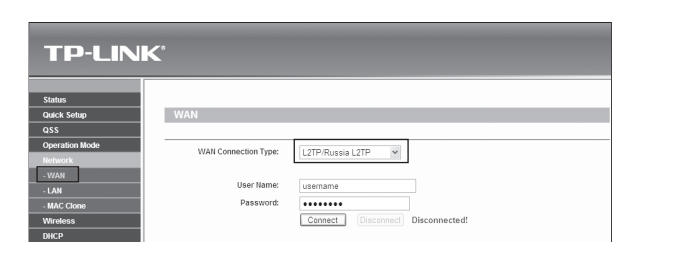

### Приложение А: Настройка защиты беспроводной сети

Выберите страницу 'Wireless > Wireless Security'. Затем выберите пункты 'WPA-PSK/WPA2-PSK' и введите ключ безопасности длиной 8~64 символа (цифры или буквы) в поле 'PSK Password'. Нажмите кнопку 'Save' для продолжения работы.

|                          | P.89.2.                  | CASACINA M                                                                                  |
|--------------------------|--------------------------|---------------------------------------------------------------------------------------------|
| Status                   | Filey 2: 🔿               | Disabled ~                                                                                  |
| Quick Selap              | Key 4:                   | Disabled *                                                                                  |
| QSS                      |                          |                                                                                             |
| Operation Mode           | O WPA/WPA2               |                                                                                             |
| Network                  | Version                  | Adomatic *                                                                                  |
|                          | Decosition               | fortunation of                                                                              |
| · Wreless Sellings       | De De Cara e De          | Partice -                                                                                   |
| -Wreless Security        | Names server in-         |                                                                                             |
| - Wireless MAC Filtering | Radius Port:             | 1812 (1-65535, 0 stands for default port 1812)                                              |
| - Wireless Advanced      | Radius Password:         |                                                                                             |
| - Wireless Statistics    | Group Key Update Period: | 0 (in second, minimum is 30, 0 means no update)                                             |
| DHCP                     |                          |                                                                                             |
| Forwarding               | WPA-PSK/WPA2-PSK         |                                                                                             |
| Security                 |                          | Estimate at                                                                                 |
| Parental Control         | for setting              | Automatic -                                                                                 |
| Access Control           | Enclyptone               | Адовис                                                                                      |
| Static Reuting           | PSR Pansword             | fegh01234567                                                                                |
| Bandwidth Control        |                          | (You ran enter ASCII characters between 8 and 63 or Hexadecimal characters between 8 and 64 |
| P & WAC Rinding          | Group Key Update Period: | 0 (in second, minimum is 30, 0 means no update)                                             |
|                          |                          |                                                                                             |

Перейдите на страницу 'System Tools > Reboot'. Затем нажмите кнопку 'Reboot' для того, чтобы новые параметры беспроводной сети вступили в силу.

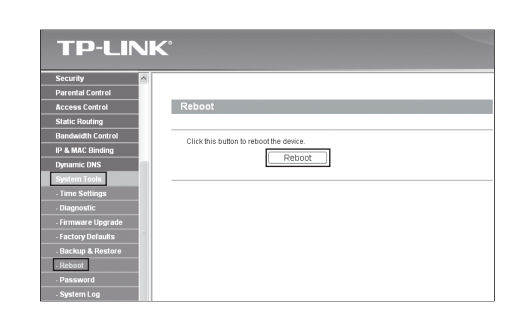

## Приложение В: Настройка защиты РоЕ

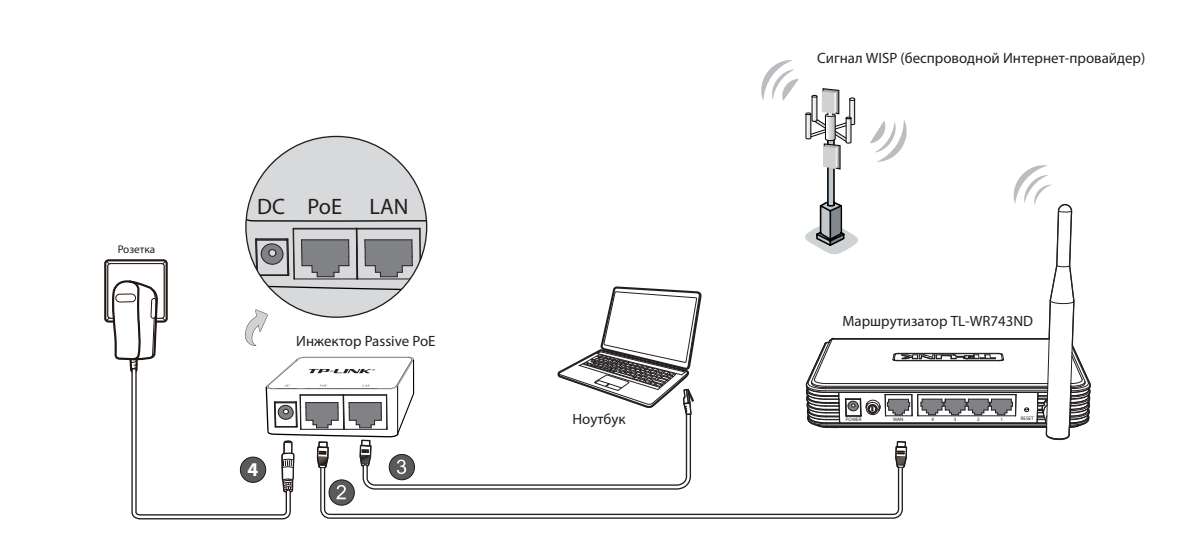

- Выключите все ваши сетевые устройства, включая компьютер (компьютеры), инжектор Passive PoE и маршрутизатор.
- 2 С помощью кабеля Ethernet соедините порт WAN вашего маршрутизатора с портом PoE на инжекторе Passive PoE.
- 3 С помощью кабеля Ethernet соединете компьютер с портом LAN вашего инжектора Passive PoE.
- Воткните штекер адаптера питания в разъем DC на инжекторе Passive PoE, а другим концом воткните адаптер питания в стандартную электрическую розетку.

### Примечание:

1. В зависимости от условий окружающей среды инжектор Passive PoE поддерживает передачу питания и данных по кабелю на расстояние до 30 метров.

2. Если вам нужна передача данных и питания на большее расстояние (но не более 100 метров), рекомендуется воспользоваться 48-вольтными адаптерами РоЕ компании TP-LINK, такими как TL-POE200, TL-POE150S или TL-POE10R.

Информацию об устройствах можно найти на нашем официальном сайте по адресу http://www.tp-link.com.

## ТЕХНИЧЕСКАЯ ПОДДЕРЖКА

- Для выявления и устранения неисправностей: www.tp-link.com/support/faq.asp
- Для загрузки последних прошивок, драйверов, утилит и руководств пользователя: www.tp-link.com/support/download.asp
- По другим вопросам технической поддержки, свяжитесь с нами, используя следующую контактную информацию:

#### Глобальная служба

Тел.: +86 755 26504400 E-mail: support@tp-link.com Режим работы: круглосуточно, без выходных

### Российская Федерация

Тел.: 8 (495) 223-55-60 8 (800) 250-55-60 (звонок бесплатный из любого региона РФ) E-mail: support.ru@tp-link.com Официальный сайт: www.tp-link.com/ru Время работы: с 10:00 до 18:00(мск) \*кроме выходных и праздничных дней в Российской Федерации

#### Украина

Тел.: +380 (44) 590-51-14 E-mail: support.ua@tp-link.com Официальный сайт: www.tp-link.ua Время работы: ПН-ПТ, с 14:00 до 22:00

**TP-LINK TECHNOLOGIES CO., LTD.** www.tp-link.com